# User Guide for **Application Inquiry**

- ✓ Application Inquiry
- ✓ Support

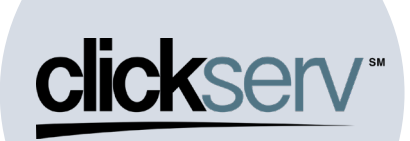

### **User Guide: Application Inquiry**

### **Purpose:**

The purpose of this document is to...

# **Content:**

Application Inquiry

## **Other Key Links:**

Insert links outside of this document here – add a table to maximize space, then remove gridlines.

- Account Setup and Login
- Application Entry

Log In URL Vendor Finance Portal (clickservonline.com)

| Application Inquiry                                                                                                    |                                                                                                    |
|----------------------------------------------------------------------------------------------------|----------------------------------------------------------------------------------------------------|
| <ul> <li>When you login to your ClickServ Portal,<br/>you will be on your landing page</li> <li>Click on the App Inquiry Tab to begin your<br/>search</li> </ul> | COCCEV         Start Arge(cutions           Concert         Start Arge(cutions           Concert         Start Arge(cutions           Recent Arge(cutions         Start Arge(cutions                                                      |
| • You will have a variety of ways to search                                                                                                    | dicisary (8)                                                                                                    |
| for an existing application:                                                                                                    | STARFAPPLICATION                                                                                                    |
| <ul> <li>Borrower's Name</li> </ul>                                                                                                    | Derven Application Impuly                                                                                                    |
| <ul> <li>Application #</li> </ul>                                                                                                    | Berneer Name         Appl         Annut         Solnited by         Frem         Status         Status           Berneer Name         Appl         *         Annut         Sodmitted by         Frem         To         To         Status |
| <ul> <li>Amount Requested</li> </ul>                                                                                                    | PaulSonto PaulSonto PaulSonto Altine                                                                                                    |
| <ul> <li>Submitted By</li> </ul>                                                                                                    | EPPHTID BORL                                                                                                    |
| <ul> <li>Date Range</li> </ul>                                                                                                    |                                                                                                    |
| <ul> <li>Status</li> </ul>                                                                                                    |                                                                                                    |
| • In this first example, we have searched by                                                                                                    | <u>diaksenv</u> (8)                                                                                                    |
| app # 25354 by entering that number in                                                                                                    | START APPLICATION                                                                                                    |
| the App # field                                                                                                    | Dervice Applicates heady                                                                                                    |
| • Below, the application has been retrieved                                                                                                    | Burnew Rane         Appl         Annuel         Submitted By         From         End         Status         Status                                                                                                    |
| [we have redacted the Borrower name for                                                                                                    | PartNeth PartNeth PartNet Attree                                                                                                    |
| confidentiality purposes                                                                                                    | Destination 2 And 2 Annual 2 Annual 2 Annual 2 Annual 3                                                                                                    |
| • You can now click on the app to open it up                                                                                                    | Interview     angle of     angle of     angle of     angle of       C5-2354     -     -     -     Pedrag     Aggle complete                                                                                                    |
|                                                                                                    |                                                                                                    |

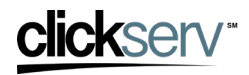

# **User Guide: Application Inquiry**

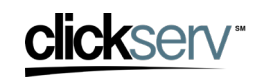

| <ul> <li>In this second example, we have searched<br/>by status by entering in "Pending" in the<br/>status field</li> <li>The result of this inquiry was that multiple<br/>applications were identified with the</li> </ul>                | Deciser<br>Apticular hadr<br>Browner Haves<br>Browner Haves<br>Appi  Appi  Account Schericht for<br>Browner Haves<br>Appi  Account Schericht for<br>Schericht for<br>From  To  Profing<br>Perforg                                                                                                    | SAART APPLICATION  SLADIEURS  Refrests  DOM: The Decide Decide Deci |
|----------------------------------------------------------------------------------------------------|----------------------------------------------------------------------------------------------------|----------------------------------------------------------------------------------------------------|
| status of "Pending"                                                                                                    | Bernow Name         App D         Ammet         Data Salmitité         Solamitié By Col         Solamitié By Col         Solamitié By Col         Solamitié By Col         Solamitié By Col         Pondre           CO 20154         -         -         -         -         Pondre           CO 20164         -         -         -         Pondre           CO 20164         -         -         -         Pondre           CO 20164         -         -         -         Pondre           CO 20164         -         -         -         Pondre           CO 20164         -         -         -         Pondre           CO 20174         -         -         -         Pondre           CO 20174         -         -         -         Pondre           CO 20174         -         -         -         Pondre                                                                                                    | Ang heanging<br>Ang heanging<br>Ang heanging<br>Ang heanging<br>Ang heanging                                                                                                    |
| <ul> <li>In this final example, we clicked on "Past<br/>Month" and can now see multiple<br/>applications entered in the past month</li> <li>Finally, between each search example, the<br/>previous search option was removed by</li> </ul> | Cickeev<br>Nerver Aeduction Inquiry<br>Nerver Aeduction Inquiry<br>Nerver Ae | STATE APPLICATION                                                                                                    |
| clicking on "Clear Filters"                                                                                                    | Bernwerkhere         Age B         Ansurt         Das Salestind         Salestind         Salestind <thsalestind< th="">         Salestind         <th< th=""><th></th></th<></thsalestind<>                                                                                                    |                                                                                                    |

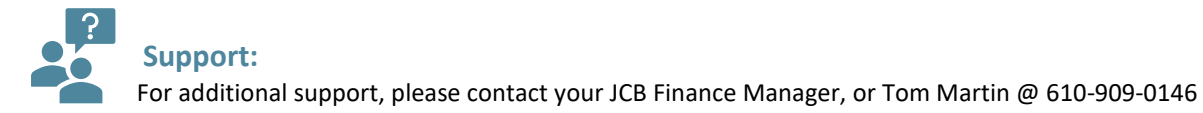

Updated February 2023 3